- **Problem Specification**
- 1. Start-up and preliminary set-up
- 2. Specify element type and constants
- 3. Specify material properties
- 4. Specify geometry
- 5. Mesh geometry
- 6. Specify boundary conditions
- 7. Solve!
- 8. Postprocess the results
- 9. Validate the results

## Step 7: Solve!

## **Enter Solution Module**

Select in Main Menu:

## Solution > Solve > Current LS

Review the information in the /STAT Command window.

|                                            | s     | 0    | L   | U   | T  | I   | 0  | N  |   | 0 | P   | τ | I   | 0 | NS                  |
|--------------------------------------------|-------|------|-----|-----|----|-----|----|----|---|---|-----|---|-----|---|---------------------|
| PROBLEM DIMENSIONAL<br>DECREES OF FREEDOM. | IT    | ۲.   |     | •   | •  | ŵ   | e. | •  | ÷ | • |     |   |     |   | 2-D                 |
| ANALYSIS TYPE                              | -     | 5    | ÷   | ÷   |    |     | •  |    | - | - |     |   | •   |   | STATIC (STEADY-STAT |
| 1                                          | 6 (   |      | 1   | D   | 8  | 1   | 1  | EP |   | 0 | ) 1 | 1 | r I | 1 | ONS                 |
| LOAD STEP NUMBER                           |       |      |     | ÷.  |    |     |    |    | - |   |     |   |     |   | 1                   |
| NUMBER OF SUBSTEPS.                        |       |      | 5   |     | :  | :   | :  | :  | 1 | 2 | :   | : | :   | : | 1.0000              |
| STEP CHANGE BOUNDARS                       | 1.0   | 200  | (D) | ITI | ON | KS. |    |    |   |   |     |   |     |   | NO                  |
| PRINT OUTPUT CONTROL                       | LS.   | ŵ,   | 2   |     |    | ٠   | ٠  |    | - |   | ٠   | ٠ | ٠   |   | NO PRINTOUT         |
| DRINBASE OUTPUT CON                        | 1 160 | 76.6 | •   |     |    | ٠   | ٠  |    | - | ٠ | ٠   | ٠ | ٠   | • | FOR THE LAST SURSTE |

Close this window.

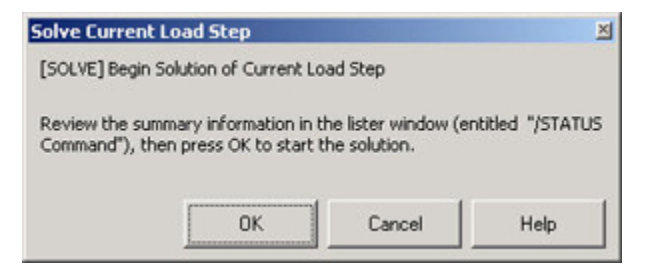

Click OK in Solve Current Load Step dialog box\_.\_

ANSYS performs the solution and a yellow window should pop up saying "Solution is done!"

## Save your work

Click on SAVE\_DB in the ANSYS Toolbar to save the database.

Go to Step 8: Postprocess the results

Go to all ANSYS Learning Modules